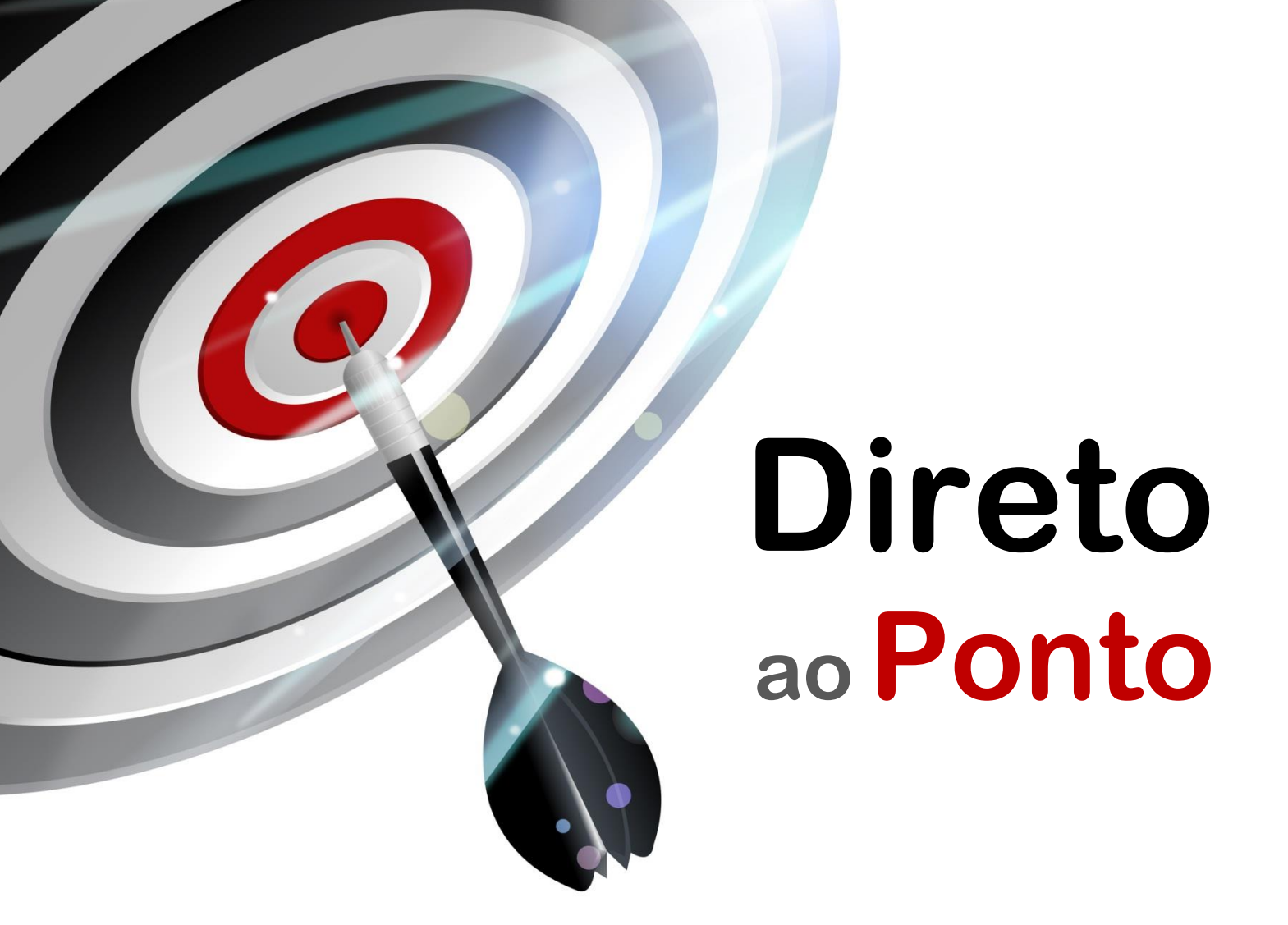

# Instalação de driver USB para CPUs Q/iQ N°. DAP-QPLC-08

Rev. A

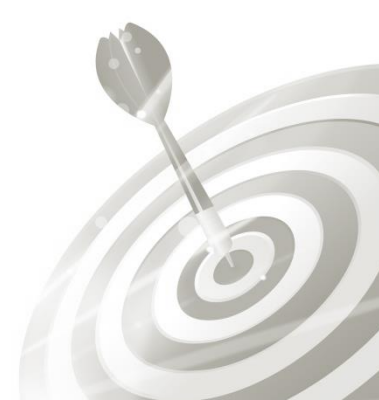

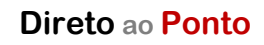

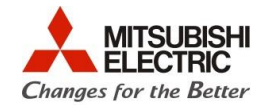

# Revisões

Q

| Data da<br>Revisão | Nome do Arquivo          | Revisão         |
|--------------------|--------------------------|-----------------|
| Out/2014<br>(A)    | DAP-QPLC-08(A)_DriverUSB | Primeira edição |
|                    |                          |                 |
|                    |                          |                 |
|                    |                          |                 |
|                    |                          |                 |
|                    |                          |                 |
|                    |                          |                 |
|                    |                          |                 |
|                    |                          |                 |
|                    |                          |                 |
|                    |                          |                 |
|                    |                          |                 |
|                    |                          |                 |
|                    |                          |                 |
|                    |                          |                 |
|                    |                          |                 |
|                    |                          |                 |
|                    |                          |                 |
|                    |                          |                 |

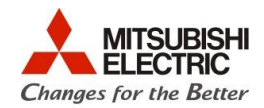

## 1. OBJETIVO

O objetivo desse documento é explicar como instalar o driver em um PC que está conectado a uma CPU da série Q (QnH) ou iQ (QnU) via USB.

## 2. HARDWARE

1 CPU série Q/iQ instalada em um rack

1 PC com SO Windows XP, 7 ou 8, com porta USB e com os software GX Works2 e/ou GX Developer instalado;

#### 3. EXECUÇÃO PASSO A PASSO

a) Utilizando-se de um cabo USB com conector tipo Mini-B <u>de boa qualidade</u>, como o ilustrado abaixo, conecte o PC ao PLC (cabo ref. Mitsubishi GT09-C30USB-5P).

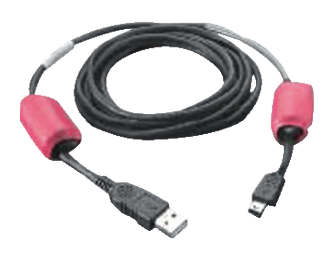

GT09-C30USB-5P

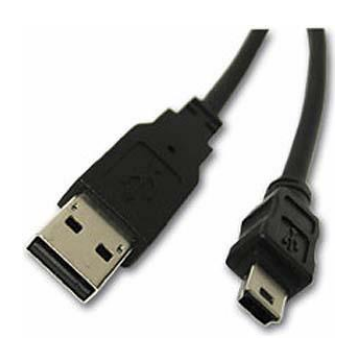

**Detalhe dos conectores USB** 

b) Após conectar o PC ao PLC, pelo **Menu Iniciar** do **Windows**, acesse o **Gerenciador de Dispositivos**, que fica **Painel de Controle**, conforme ilustrado abaixo (exemplo abaixo para o **Windows 7**).

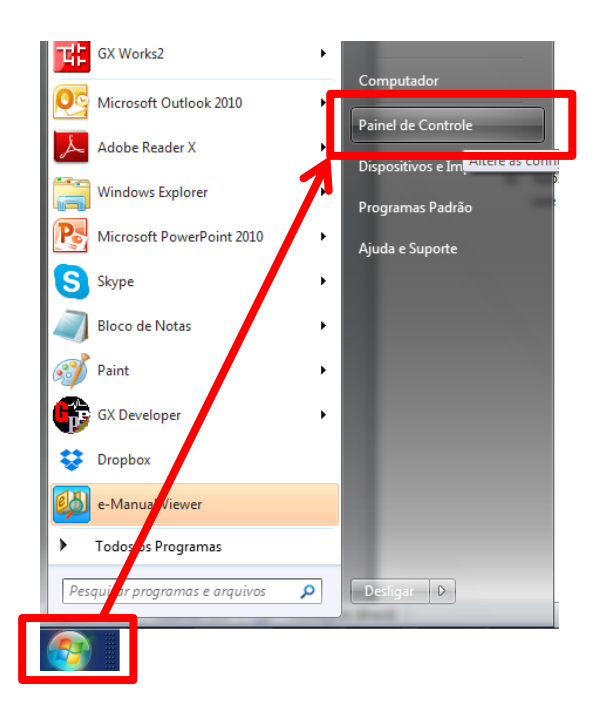

0

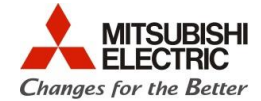

c) Na janela do Painel de Controle, localize o item Gerenciador de Dispositivos e clique sobre ele.

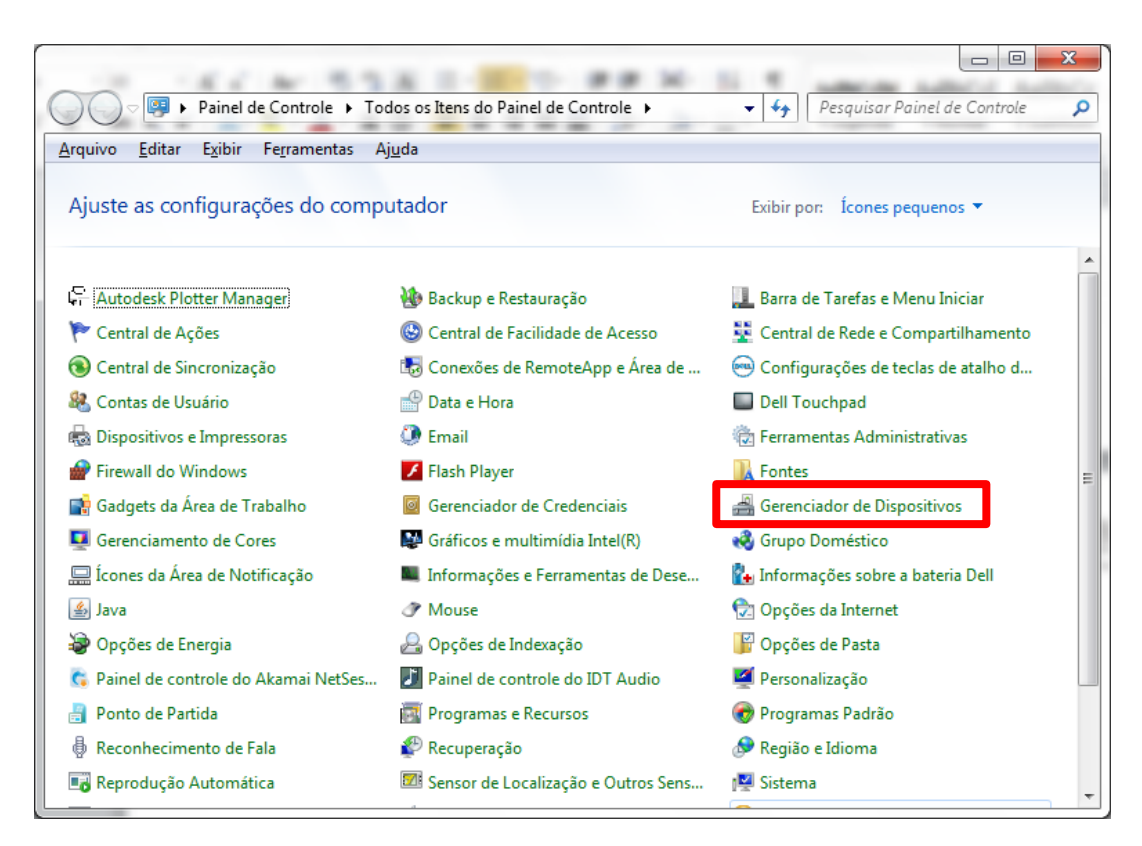

d) No **Gerenciador de Dispositivos**, localize o dispositivo USB do PLC que não foi reconhecido. Clique com o botão direito do mouse sobre ele e selecione a opção **Propriedades**.

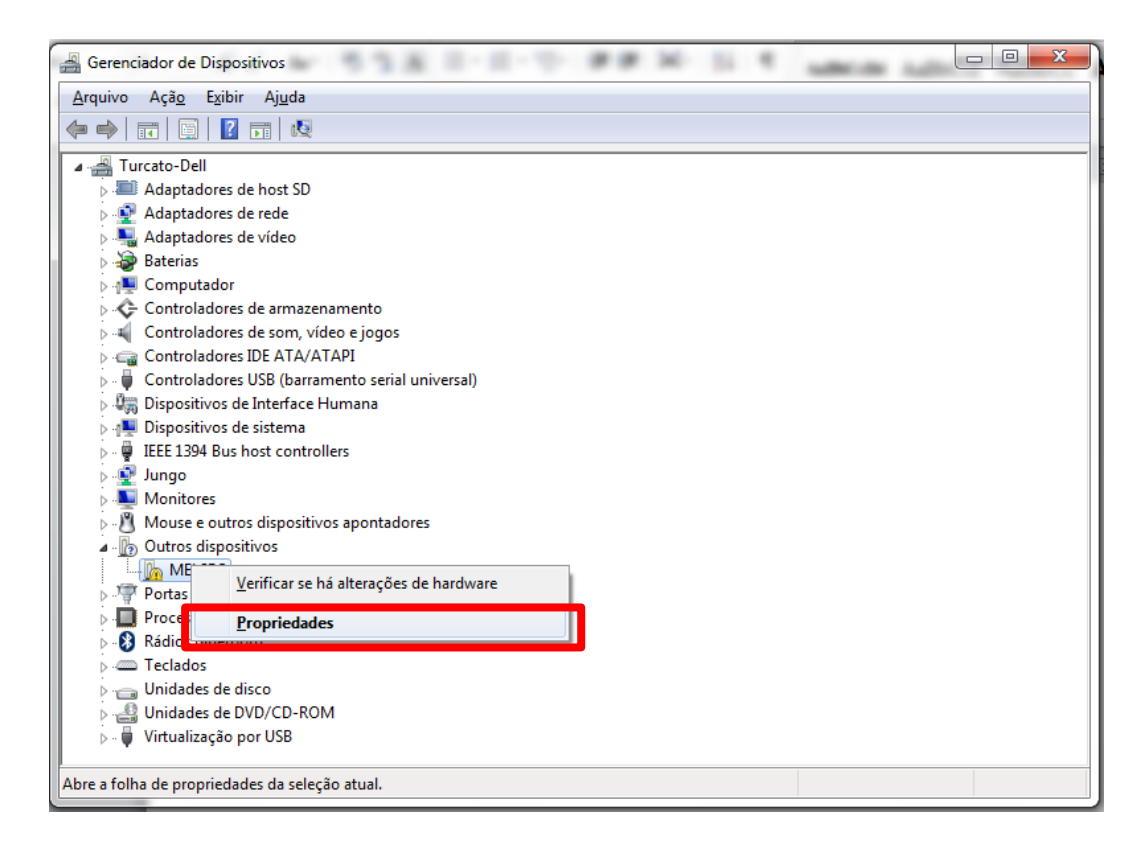

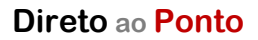

0

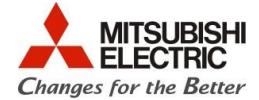

e) Na janela de **Propriedades**, selecione a aba **Driver** e clique no botão **Atualizar Driver...** conforme abaixo.

| Propriedades de MELSEC   |                                                                                                    |  |  |  |
|--------------------------|----------------------------------------------------------------------------------------------------|--|--|--|
| Geral Driver Detalhes    |                                                                                                    |  |  |  |
| MELSEC                   |                                                                                                    |  |  |  |
| Provedor do driver:      | Desconhecido                                                                                                |  |  |  |
| Data do driver:          | Não disponível                                                                                              |  |  |  |
| Versão do driver:        | Não disponível                                                                                              |  |  |  |
| Signatário digital:      | Não assinado digitalmente                                                                                   |  |  |  |
| Detalhes do Driver       | Exibir detalhes dos arquivos de driver.                                                                     |  |  |  |
| <u>A</u> tualizar Driver | Atualizar o driver deste dispositivo.                                                                       |  |  |  |
| Reverter Driver          | Se o dispositivo falhar após a atualização do<br>driver, reverter para o driver instalado<br>anteriormente. |  |  |  |
| D <u>e</u> sativar       | Desabilitar o dispositivo selecionado.                                                                      |  |  |  |
| <u>D</u> esinstalar      | Desinstalar o driver (Avançado).                                                                            |  |  |  |
|                          | OK Cancelar                                                                                                 |  |  |  |

f) Em seguida, selecione a opção Procurar software de driver no computador.

| Atualizar Driver - MELSEC                                                                                                    | x        |
|----------------------------------------------------------------------------------------------------|----------|
| Como deseja pesquisar o software de driver?                                                                                                    |          |
| Pesquisar automaticamente software de driver atualizado<br>O Windows irá pesquisar seu computador e a Internet em busca do software de<br>driver mais recente para o seu dispositivo, a menos que você tenha desabilitado<br>esse recurso nas configurações de instalação do dispositivo. |          |
| Procurar software de driver no computador<br>Localizar e instalar software manualmente.                                                                                                    |          |
|                                                                                                    |          |
|                                                                                                    | Cancelar |

## Direto ao Ponto

0

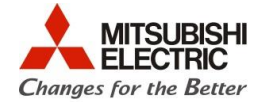

g) Usando o botão Procurar..., selecione uma das pastas abaixo (dependendo da instalação do software, podem estar disponíveis as duas ou apenas uma delas) e clique em Avançar e instale o driver.

#### C:\Program Files\MELSOFT\Easysocket\USBDrivers

#### Ou

#### C:\MELSEC\Easysocket\USBDrivers

| 0 | Atualizar Driver - MELSEC                                                                                                    |
|---|----------------------------------------------------------------------------------------------------|
|   | Procurar software de driver em seu computador                                                                                                    |
|   | Procurar software de driver neste local:                                                                                                    |
|   | C:\Program Files\MELSOFT\Easysocket\USBDrivers                                                                                                    |
|   | ☑ Incluir subpastas                                                                                                    |
|   | Permitir que eu escolha em uma lista de <u>d</u> rivers de dispositivo no<br>computador<br>A lista mostrará o software de driver instalado compatível com o dispositivo e todos os itens de<br>software de driver na mesma categoria que o dispositivo. |
|   | Avançar Cancelar                                                                                                    |

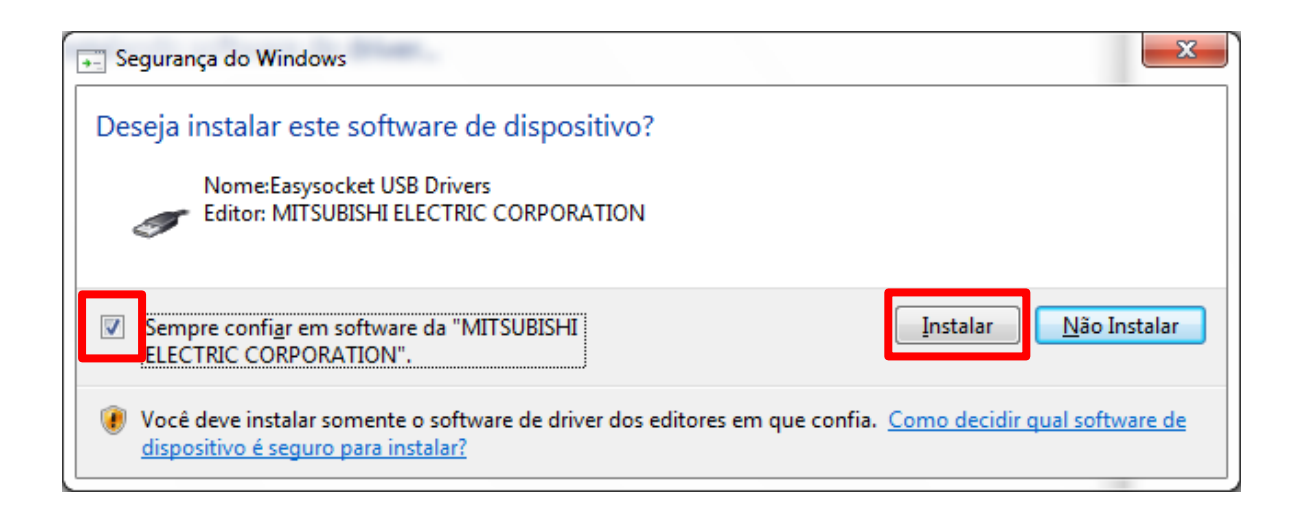

h) Após a finalização da instalação, o PC estará pronto para comunicar com o PLC via USB.